## Prenotazione (istruzioni)

Per prenotare libri, dvd o periodici via internet devi effettuare questi semplici operazioni:

- 1. Entra in **CATALOGO** e cerca il documento desiderato
- 2. Clicca sul titolo o sul numero del documento che vuoi prenotare
- 3. Ti trovi nella schermata della **Notizia dettagliata**: clìcca su **Biblioteca SM Breganzona**, la biblioteca dove intendi prenotare e poi ritirare il libro
- 4. Clìcca su Prenota
- 5. Attenzione!
  - Se il campo **Data restituzione prevista** è vuoto, <u>devi ritirare il libro entro 3 giorni</u>
  - Se in **Data restituzione prevista** invece compare una data, devi attendere l'avviso di ritiro dalla biblioteca
- 6. Inserisci il tuo numero di Tessera SBT e la tua Password (al primo accesso, le prime 5 lettere del tuo cognome) e clìcca Invia
- 7. Vedrai che il luogo di ritiro è già selezionato: clìcca di nuovo su Invia
- 8. Hai concluso la tua prenotazione !